# Creating interactive Jira reports in Confluence using free tools

This is a tutorial on how to use Confluence as a query / reporting engine, querying SQL data sources like the Jira database. For our example we query JIRA's database to build a Monthly Worklogs Report, showing hours worked per day for every user in a given month. We use the free Play SQL Base plugin.

| Dashboard / Jeff Turn       | er's Home 🐞 🛹 1 Jira link       | UNPUBLISH  | ED CHANGE   | 1               |        |       |       |      |       |       |       |       |       |       |      |       |       |       |       |       |       |       |       |       |       |       |       |       |      |      | ▲ E   | dit 1    | ✿ Save | for l   |
|-----------------------------|---------------------------------|------------|-------------|-----------------|--------|-------|-------|------|-------|-------|-------|-------|-------|-------|------|-------|-------|-------|-------|-------|-------|-------|-------|-------|-------|-------|-------|-------|------|------|-------|----------|--------|---------|
| reated by Jeff Turner, last | modified on Jan 03, 2020        |            |             |                 |        |       |       |      |       |       |       |       |       |       |      |       |       |       |       |       |       |       |       |       |       |       |       |       |      |      |       |          |        |         |
| Number of hours worke       | d. per day, in a given year/mon | th.Per 🔽 🖽 | 1-13760 - C | reate JIRA quer | V CLOS | D     |       |      |       |       |       |       |       |       |      |       |       |       |       |       |       |       |       |       |       |       |       |       |      |      |       |          |        |         |
|                             |                                 |            |             |                 |        |       |       |      |       |       |       |       |       |       |      |       |       |       |       |       |       |       |       |       |       |       |       |       |      |      |       |          |        |         |
| Year                        | 2020                            |            |             |                 |        |       |       |      |       |       |       |       |       |       |      |       |       |       |       |       |       |       |       |       |       |       |       |       |      |      |       |          |        |         |
| Month                       | 4                               |            |             |                 |        |       |       |      |       |       |       |       |       |       |      |       |       |       |       |       |       |       |       |       |       |       |       |       |      |      |       |          |        |         |
| Email Address               | *                               |            |             |                 |        |       |       |      |       |       |       |       |       |       |      |       |       |       |       |       |       |       |       |       |       |       |       |       |      |      |       |          |        |         |
| Regex:                      | Dur Defective sets              |            |             |                 |        |       |       |      |       |       |       |       |       |       |      |       |       |       |       |       |       |       |       |       |       |       |       |       |      |      |       |          |        |         |
|                             | Run Rerresh the cache           |            |             |                 |        |       |       |      |       |       |       |       |       |       |      |       |       |       |       |       |       |       |       |       |       |       |       |       |      |      | ,     | 1 - 50 ( | of 462 | (See al |
| user_name                   | email_address                   | year       | month       | month_total     | 1      | 2     | 3     | 4    | 5     | 6     | 7     | 8     | 9     | 10    | 11   | 12    | 13    | 14    | 15    | 16    | 17    | 18    | 19    | 20    | 21    | 22    | 23    | 24    | 25   | 26   | 27    | 28       | 29     | 30      |
| 1                           |                                 | 2020       | 4           | 231.75          | 10.33  | 12.00 | 9.50  | 0    | 0     | 10.50 | 9.50  | 11.00 | 10.00 | 11.17 | 0    | 0     | 11.33 | 11.00 | 11.67 | 10.50 | 8.00  | 0     | 0     | 8.00  | 11.00 | 10.50 | 10.25 | 8.00  | 0    | 0    | 11.50 | 10.50    | 11.33  | 14.17   |
| 2                           |                                 | 2020       | 4           | 221.20          | 12.00  | 8.58  | 10.00 | 0    | 8.33  | 8.25  | 8.17  | 8.75  | 9.00  | 10.25 | 0    | 0     | 9.00  | 9.50  | 8.50  | 8.17  | 11.00 | 10.67 | 5.00  | 7.08  | 8.25  | 8.00  | 8.17  | 8.00  | 3.00 | 0.33 | 8.50  | 8.00     | 8.67   | 8.03    |
| 3                           |                                 | 2020       | 4           | 218.75          | 8.50   | 9.50  | 8.50  | 8.00 | 8.00  | 10.50 | 10.00 | 9.50  | 11.00 | 8.00  | 0    | 0     | 10.00 | 10.50 | 11.00 | 9.00  | 9.00  | 0     | 0     | 9.00  | 8.50  | 8.50  | 8.00  | 8.00  | 0    | 0    | 8.25  | 9.50     | 9.00   | 9.0     |
| 4                           |                                 | 2020       | 4           | 212.00          | 9.50   | 9.50  | 10.00 | 0    | 0     | 9.00  | 10.00 | 9.50  | 10.00 | 8.00  | 0    | 0     | 8.00  | 10.50 | 9.00  | 10.50 | 10.50 | 0     | 0     | 9.50  | 11.00 | 9.00  | 9.00  | 9.50  | 0    | 0    | 9.50  | 9.50     | 10.50  | 10.50   |
| 5                           |                                 | 2020       | 4           | 206.50          | 10.00  | 9.50  | 0     | 0    | 8.00  | 8.75  | 10.00 | 8.50  | 11.00 | 0     | 0    | 8.50  | 10.25 | 8.25  | 8.50  | 9.00  | 0     | 0     | 8.00  | 9.50  | 11.25 | 11.00 | 8.00  | 0     | 0    | 8.00 | 9.50  | 11.00    | 9.00   | 11.00   |
| 6                           |                                 | 2020       | 4           | 204.25          | 9.25   | 9.50  | 9.00  | 0    | 0     | 8.25  | 8.00  | 8.00  | 9.00  | 8.00  | 0    | 0     | 8.00  | 8.50  | 10.50 | 8.00  | 9.50  | 6.00  | 7.00  | 8.25  | 8.00  | 8.00  | 8.50  | 9.75  | 0    | 0    | 9.50  | 8.50     | 8.75   | 8.50    |
| 7                           |                                 | 2020       | 4           | 203.75          | 6.83   | 12.50 | 0     | 0    | 8.17  | 13.33 | 7.50  | 7.17  | 8.33  | 0     | 0    | 10.50 | 13.00 | 8.33  | 8.50  | 14.50 | 0     | 0     | 8.00  | 9.50  | 8.00  | 9.00  | 15.33 | 0     | 0    | 8.67 | 8.00  | 6.00     | 6.08   | 6.50    |
| 8                           |                                 | 2020       | 4           | 202.25          | 9.00   | 9.83  | 0     | 0    | 8.00  | 8.00  | 8.00  | 8.00  | 8.17  | 0     | 0    | 8.00  | 8.00  | 8.00  | 11.00 | 8.00  | 1.75  | 3.33  | 8.00  | 8.00  | 13.00 | 12.00 | 12.17 | 4.00  | 0    | 7.00 | 7.00  | 10.00    | 7.00   | 7.00    |
| 9                           |                                 | 2020       | 4           | 202.00          | 8.00   | 9.00  | 9.00  | 0    | 0     | 9.00  | 9.00  | 9.00  | 9.00  | 9.00  | 0    | 0     | 9.00  | 10.00 | 10.00 | 9.50  | 8.00  | 0     | 0     | 8.00  | 8.00  | 8.00  | 8.00  | 8.00  | 0    | 0    | 12.00 | 10.50    | 12.00  | 10.00   |
| 10 s                        |                                 | 2020       | 4           | 200.00          | 9.75   | 9.00  | 9.00  | 0    | 0     | 9.00  | 9.50  | 9.25  | 9.00  | 10.00 | 0    | 0     | 9.50  | 11.00 | 9.00  | 9.00  | 8.00  | 0     | 0     | 8.00  | 9.00  | 9.00  | 9.00  | 8.00  | 0    | 0    | 9.00  | 9.00     | 9.00   | 9.00    |
| 11                          |                                 | 2020       | 4           | 199.50          | 9.50   | 9.50  | 9.75  | 1.00 | 2.00  | 10.25 | 9.00  | 10.00 | 8.50  | 9.75  | 0    | 0     | 9.50  | 10.00 | 10.00 | 11.00 | 0     | 0     | 0     | 0     | 8.50  | 10.50 | 9.75  | 9.50  | 0    | 0    | 9.50  | 11.00    | 11.50  | 9.50    |
| 12                          |                                 | 2020       | 4           | 199.50          | 8.00   | 8.00  | 7.00  | 1.00 | 1.00  | 8.00  | 8.00  | 8.00  | 8.00  | 7.00  | 1.00 | 4.00  | 9.00  | 8.00  | 8.00  | 9.00  | 7.00  | 1.00  | 4.00  | 9.00  | 8.00  | 9.00  | 9.00  | 7.00  | 4.00 | 4.00 | 9.00  | 8.00     | 8.00   | 9.50    |
| 13                          |                                 | 2020       | 4           | 199.00          | 7.00   | 10.50 | 7.00  | 0    | 0     | 9.00  | 9.50  | 9.00  | 10.50 | 8.50  | 0    | 0     | 8.00  | 12.50 | 10.00 | 10.00 | 7.00  | 0     | 0     | 10.00 | 8.00  | 8.00  | 9.50  | 7.00  | 0    | 0    | 11.00 | 8.50     | 9.50   | 9.00    |
| 14                          |                                 | 2020       | 4           | 197.33          | 8.50   | 9.67  | 9.33  | 0    | 0     | 9.50  | 10.00 | 10.08 | 8.50  | 8.50  | 0    | 3.00  | 8.00  | 8.00  | 8.00  | 8.00  | 8.00  | 0     | 0     | 8.00  | 9.50  | 10.25 | 9.17  | 9.00  | 0    | 0    | 8.33  | 8.67     | 8.50   | 8.83    |
| 15                          |                                 | 2020       | 4           | 196.50          | 8.00   | 8.00  | 8.50  | 0    | 0     | 8.50  | 8.50  | 8.50  | 7.50  | 7.50  | 0    | 0     | 8.00  | 9.00  | 8.50  | 10.00 | 8.00  | 0     | 0     | 8.00  | 11.00 | 10.00 | 9.00  | 10.00 | 0    | 0    | 11.50 | 9.00     | 10.00  | 9.50    |
|                             |                                 | 2020       |             | 105 22          | 11.02  | 4.75  |       |      | 44.75 | 43.33 | 0.00  | 7.00  | 5.00  |       | 4.95 |       | 3.75  |       | 0.00  |       | 4.37  |       | 43.70 | 7.22  | 43.03 | 0.47  |       | 4.75  |      | 7.00 | 0.60  | 12.09    | 6.02   | 0.50    |

Of course, Tempo Timesheets is the de-facto plugin for this sort of thing, and already has a report like what we're building:

| ✓                | Filter by |          |          |          |          |                 |          |          | ▼        | Group b  | y 1.Us   | H        |          |          |          |          |          |          |          |          |          | ≡        | Grid vi  | iew (Day | ys) +    |          | ±        | Exp |
|------------------|-----------|----------|----------|----------|----------|-----------------|----------|----------|----------|----------|----------|----------|----------|----------|----------|----------|----------|----------|----------|----------|----------|----------|----------|----------|----------|----------|----------|-----|
| User             | Key       | Logged 🗘 | 01<br>WE | 02<br>TH | 03<br>FR | <b>04</b><br>SA | 05<br>SU | 06<br>MO | 07<br>TU | 08<br>WE | 09<br>TH | 10<br>FR | 11<br>SA | 12<br>SU | 13<br>MO | 14<br>TU | 15<br>WE | 16<br>TH | 17<br>FR | 18<br>SA | 19<br>SU | 20<br>MO | 21<br>TU | 22<br>WE | 23<br>TH | 24<br>FR | 25<br>SA |     |
|                  |           | 231.75   | 10.33    | 12       | 9.5      |                 |          | 10.5     | 9.5      | 11       | 10       | 11.17    |          |          | 11.33    | 11       | 11.67    | 10.5     | 8        |          |          | 8        | 11       | 10.5     | 10.25    | 8        |          |     |
|                  |           | 221.2    | 12       | 8.58     | 10       |                 | 8.33     | 8.25     | 8.17     | 8.75     | 9        | 10.25    |          |          | 9        | 9.5      | 8.5      | 8.17     | 11       | 10.67    | 5        | 7.08     | 8.25     | 8        | 8.17     | 8        | 3        | 0   |
|                  |           | 218.75   | 8.5      | 9.5      | 8.5      | 8               | 8        | 10.5     | 10       | 9.5      | 11       | 8        |          |          | 10       | 10.5     | 11       | 9        | 9        |          |          | 9        | 8.5      | 8.5      | 8        | 8        |          |     |
|                  |           | 212      | 9.5      | 9.5      | 10       |                 |          | 9        | 10       | 9.5      | 10       | 8        |          |          | 8        | 10.5     | 9        | 10.5     | 10.5     |          |          | 9.5      | 11       | 9        | 9        | 9.5      |          |     |
|                  |           | 206.5    | 10       | 9.5      |          |                 | 8        | 8.75     | 10       | 8.5      | 11       |          |          | 8.5      | 10.25    | 8.25     | 8.5      | 9        |          |          | 8        | 9.5      | 11.25    | 11       | 8        |          |          |     |
|                  |           | 204.25   | 9.25     | 9.5      | 9        |                 |          | 8.25     | 8        | 8        | 9        | 8        |          |          | 8        | 8.5      | 10.5     | 8        | 9.5      | 6        | 7        | 8.25     | 8        | 8        | 8.5      | 9.75     |          |     |
|                  |           | 203.75   | 6.83     | 12.5     |          |                 | 8.17     | 13.33    | 7.5      | 7.17     | 8.33     |          |          | 10.5     | 13       | 8.33     | 8.5      | 14.5     |          |          | 8        | 9.5      | 8        | 9        | 15.33    |          |          | 8   |
|                  |           | 202.25   | 9        | 9.83     |          |                 | 8        | 8        | 8        | 8        | 8.17     |          |          | 8        | 8        | 8        | 11       | 8        | 1.75     | 3.33     | 8        | 8        | 13       | 12       | 12.17    | 4        |          |     |
|                  |           | 202      | 8        | 9        | 9        |                 |          | 9        | 9        | 9        | 9        | 9        |          |          | 9        | 10       | 10       | 9.5      | 8        |          |          | 8        | 8        | 8        | 8        | 8        |          |     |
|                  |           | 200      | 9.75     | 9        | 9        |                 |          | 9        | 9.5      | 9.25     | 9        | 10       |          |          | 9.5      | 11       | 9        | 9        | 8        |          |          | 8        | 9        | 9        | 9        | 8        |          |     |
|                  |           | 199.5    | 9.5      | 9.5      | 9.75     | 1               | 2        | 10.25    | 9        | 10       | 8.5      | 9.75     |          |          | 9.5      | 10       | 10       | 11       |          |          |          |          | 8.5      | 10.5     | 9.75     | 9.5      |          |     |
|                  |           | 199.5    | 8        | 8        | 7        | 1               | 1        | 8        | 8        | 8        | 8        | 1        | 1        | 4        | 9        | 8        | 8        | 9        | 7        | 1        | 4        | 9        | 8        | 9        | 9        | 7        | 4        |     |
|                  |           | 197 33   | 9.5      | 9.67     | 9 33     |                 |          | 95       | 10       | 10.09    | 8.5      | 0.0      |          | 3        | 0        | 12.5     | 8        | 8        | ,        |          |          | 10       | 0        | 0        | 9.17     | 9        |          |     |
|                  |           | 196.5    | 8        | 8        | 8.5      |                 |          | 8.5      | 85       | 8.5      | 7.5      | 7.5      |          | -        | 8        | 9        | 85       | 10       | 8        |          |          | 8        | 11       | 10.2.5   | 9        | 10       |          |     |
|                  |           | 195.33   | 11.83    | 4.25     |          |                 | 11.75    | 13.33    | 8        | 7        | 5        |          | 1.25     | 9        | 2.75     | 7.75     | 9.25     | 5.17     | 1.37     | 5.58     | 13.78    | 7.33     | 12.83    | 8.17     | 5.5      | 1.25     |          |     |
|                  |           | 193.17   | 8.67     | 8.75     | 8        |                 |          | 8.25     | 8.5      | 8.33     | 8.5      | 8        |          |          | 8.83     | 8.25     | 9.17     | 8.92     | 9        |          |          | 9.75     | 8.83     | 9.42     | 8.67     | 8.5      |          |     |
|                  |           | 193      | 10.5     | 10.5     |          | 3               | 9        | 8        | 10.5     | 9.5      | 8        |          |          | 8.5      | 8        | 8        | 8.5      | 8        |          |          | 8.5      | 8        | 8        | 8.5      | 8.5      |          |          | 8   |
|                  |           | 192.5    | 10       | 8.5      | 7        |                 |          | 11.5     | 6        | 11       | 9        | 10       | 3        | 2        | 8        | 7        | 7        | 7        | 10       |          |          | 6.5      | 8        | 7        | 8        | 10.5     | 1        |     |
|                  |           | 192.08   | 9.5      | 10.5     | 12.5     |                 |          | 8.75     | 8.83     | 8.5      | 8        | 9        |          |          | 8.5      | 8.33     | 8        | 9        | 8        |          |          | 8        | 7.83     | 8.75     | 8.5      | 8        |          |     |
| L1 Cadeos Oscare |           |          |          |          |          |                 |          |          |          |          |          |          |          |          |          |          |          |          |          |          |          |          |          |          |          |          |          |     |

Tempo's report is prettier and more powerful, allowing hours to grouped by any field (e.g. project, or tempo Account), even hierarchically. Tempo's one deficiency here, which motivated this reimplementation, is that **it cannot show users which have not logged any work**. Tempo's also honors Tempo's ev il 'View All Worklogs' permission, which I consider an anti-feature.

But for the purposes of this tutorial, worklog information is just a nice example of *something* in the Jira database which you'd like to query in an interactive manner.

# Implementation

## Choosing a Confluence SQL plugin

For this tutorial we are using the free Play SQL Base plugin. You could alternatively use PocketQuery or SQL for Confluence, which are in fact better plugins overall - in particular, they let you restrict who can run SQL queries, whereas Play SQL can't.

This tutorial uses Play SQL Base because it's what I had available. We will restrict SQL queries at the Postgres layer, which is a good thing to do anyway.

# Configure Play SQL Base

In Confluence, type 'gg', 'Find new apps' and install the free Play SQL Base plugin.

In Confluence spaces you will now see a new 'Tables' menu item. Here is the page from a live Confluence instance, with various queries already defined (there's one from the Automatically deactivating inactive Jira users report):

| I Confluence Spa                    | ices 🗙 People                                        | Create                                 |                                       | Search                          | ۹ | 0 | o 🔹 |
|-------------------------------------|------------------------------------------------------|----------------------------------------|---------------------------------------|---------------------------------|---|---|-----|
| Jeff Turner 🔹 Profile               | Querio                                               | 25                                     |                                       |                                 |   |   |     |
| Pages                               | Queries (Cr                                          | ace new)                               |                                       |                                 |   |   |     |
| 99 Blog                             |                                                      | Users                                  |                                       |                                 |   |   | 8   |
| Tables                              | ▼ Inactive                                           | User                                   | S                                     |                                 |   |   | 8   |
| SPACE SHORTCUTS                     | ▼ csat_sta                                           | ts_breakdow                            | /n_parametrized                       |                                 |   |   | 8   |
| Here you can add shortcut links to  | ▼ worklog                                            | _monthly                               |                                       |                                 |   |   | 8   |
| team or project. Configure sidebar. | 🔻 redradi                                            | sh_issuecoun                           | t                                     |                                 |   |   | 8   |
|                                     | ▼ active_j                                           | ira_users                              |                                       |                                 |   |   | 8   |
|                                     | ▼ lostcom                                            | ments                                  |                                       |                                 |   |   | 8   |
|                                     | 🔻 redradi                                            | sh_worksumr                            | nary                                  |                                 |   |   | 8   |
|                                     | Charts<br>Charts (Crea                               | ite new)                               |                                       |                                 |   |   |     |
|                                     | 🖬 redradi                                            | sh_issuecoun                           | t                                     |                                 |   |   | 0   |
|                                     | 🖬 redradi                                            | sh_hours_wo                            | rked                                  |                                 |   |   | 0   |
|                                     | redradi                                              | sh_hours_cre                           | dit                                   |                                 |   |   | 8   |
|                                     | Databas<br>Manage Cor<br>Monitor Rur<br>Database ini | e<br>nections and<br>ning Queries<br>o | Permissions                           |                                 |   |   |     |
|                                     |                                                      |                                        | Powered by Atlassian Confluence 7.1.0 | • Report a bug • Atlassian News |   |   |     |

Click 'Manage Connections and Permissions' and set up the space's database connection. Here we just use the global datasource:

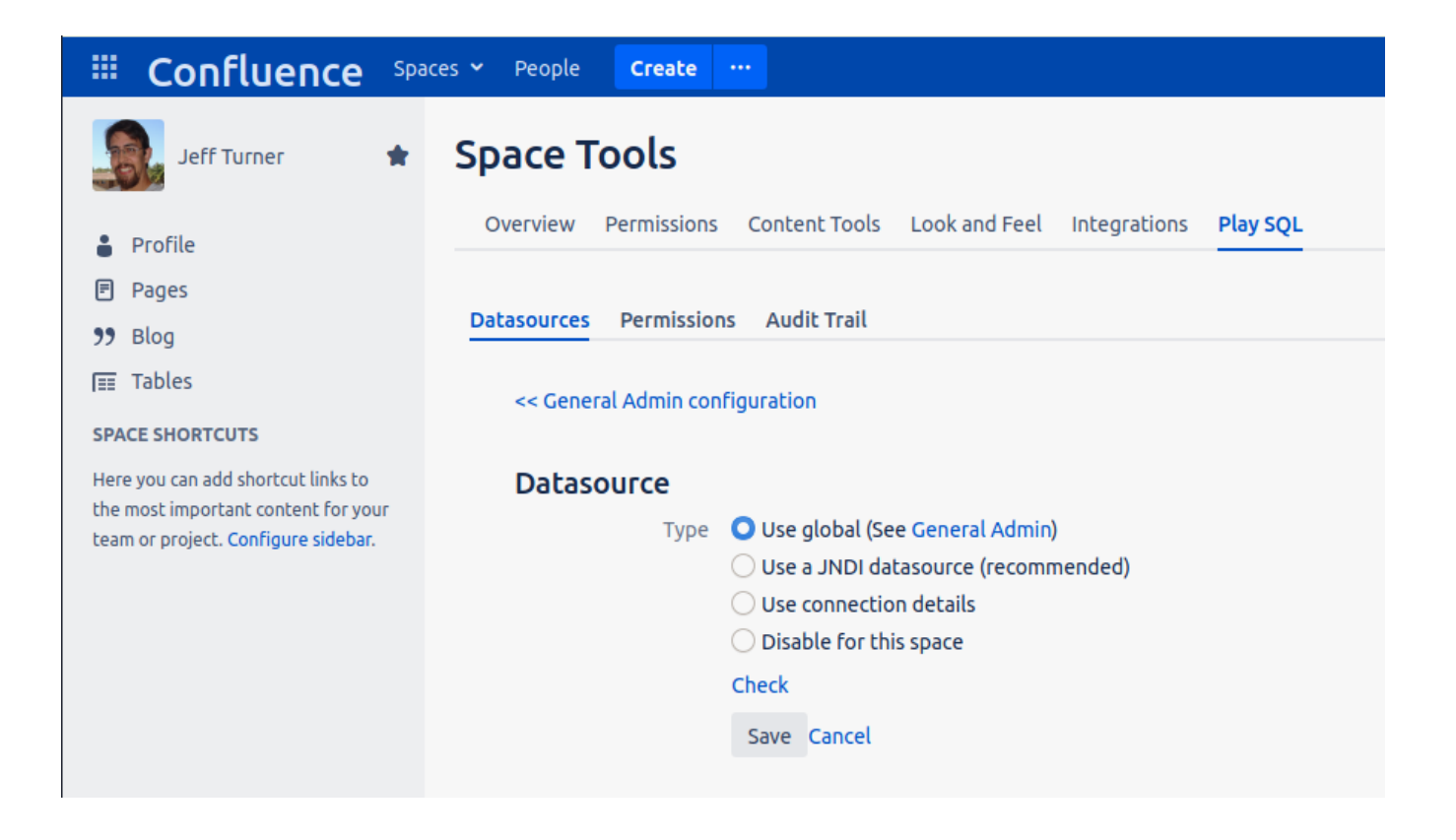

Clicking 'General Admin' shows the global config:

| 🗰 Confluence                                                                                  | Spaces 🛩 People 🔽                 | eate                  |                        |                              |                                                                                | Search                                                                             | Q | ? | ø | <b>∜</b> 9+ | ۲   |
|-----------------------------------------------------------------------------------------------|-----------------------------------|-----------------------|------------------------|------------------------------|--------------------------------------------------------------------------------|------------------------------------------------------------------------------------|---|---|---|-------------|-----|
| Confluence adm                                                                                | inistration                       |                       |                        |                              |                                                                                |                                                                                    |   |   |   |             |     |
| CONFIGURATION<br>General Configuration<br>Further Configuration                               | Play SQL Se                       | Database              |                        |                              |                                                                                |                                                                                    |   |   |   |             |     |
| Backup Administration<br>Source Editor<br>Languages                                           | Here is a summary of y<br>Context | our datasour          | ces. For help,<br>Type | see the documer<br>Details   | ntation. Press                                                                 | Next when you're done.                                                             |   |   |   | 4           | F   |
| Shortcut Links<br>External Gadgets                                                            | Default Values                    |                       | DIRECT                 | <b>Embedded d</b><br>Details | atabase-in-a-                                                                  | file.                                                                              |   |   |   |             |     |
| Global Templates and<br>Blueprints<br>Recommended Updates<br>Email                            | Global Connection                 |                       | IDNL                   | Di<br>Sc                     | ialect com.pla<br>Mode READ_<br>JNDI java:com<br>hema queries<br>Test select 1 | aysql.jdbc.dialect.PostgreSQLDDLDialect<br>ONLY<br>mp/env/jdbc/QueriesDS<br>s<br>1 |   |   |   | Ec          | lit |
| Mail Servers<br>User Macros<br>In-app Notifications<br>Hipchat Integration<br>Spam Prevention | For infomation - Availa           | Next                  | on this instanc        | e:                           |                                                                                |                                                                                    |   |   |   |             |     |
| PDF Export Language                                                                           |                                   | Read-Only             | Read-Write             | Autocomplete                 | Monitoring                                                                     |                                                                                    |   |   |   |             |     |
| Support                                                                                       | PostgreSQL                        | ~                     | ~                      | ~                            | ~                                                                              |                                                                                    |   |   |   |             |     |
| Configure Code Macro                                                                          | HSQLDB                            | ~                     | ~                      | ~                            | ×                                                                              |                                                                                    |   |   |   |             |     |
| ATLASSIAN MARKETPLACE                                                                         | MySQL Unsupported                 | ✓*                    | ×                      | ×                            | ×                                                                              |                                                                                    |   |   |   |             |     |
| Find new apps                                                                                 | Generic                           | ✓*                    | ×                      | ×                            | ×                                                                              |                                                                                    |   |   |   |             |     |
| Manage apps                                                                                   | Oracle Unsupported                | <ul><li>✓ *</li></ul> | ×                      | ×                            | ×                                                                              |                                                                                    |   |   |   |             |     |
| Play SQL Add-on                                                                               | * This dialect has not b          | een verified          | as "complete"          | by Play SQL.                 |                                                                                |                                                                                    |   |   |   |             |     |

#### Creating a Postgres read-only account

At this point we're about to tell Play SQL how to connect to our database. For the sake of security, we want to connect as a user with **read-only** permission s, and with **visibility restricted** to just data necessary for our report.

The **read-only** requirement can be achieved with Postgres permissions. The **restricted visibility** requirement can be achieved by only allowing queries of predefined views, in a custom queries schema. The main Jira tables in the public schema will be inaccessible.

First, create a 'queries' schema, with a sample view containing a small amount of data:

```
root@jturner-desktop:~# su - postgres
postgres@jturner-desktop:~$ psql redradish_jira
Null display is "".
Line style is unicode.
Border style is 2.
psql (12.2 (Ubuntu 12.2-4))
Type "help" for help.
redradish_jira=# CREATE SCHEMA IF NOT EXISTS queries;
CREATE SCHEMA
redradish_jira=# CREATE OR REPLACE VIEW queries.sample AS select project.pkey || '-' || jiraissue.issuenum AS
key, summary from public.project JOIN public.jiraissue ON project.id=jiraissue.project LIMIT 5;
CREATE VIEW
redradish jira=# select * from queries.sample;
   key
                           summary
 SOC-3
          A second Response for good measure
          Ongoing Atlassian Product Support, 2014
 ML-53
 IC-34
          Invoice 93236 - 1/Jul/15 to 30/Sep/15
 JTODO-19 Tax Payment Q2 Due
 CLIC-2
        Move projects to OnDemand
(5 rows)
```

Next, create a jira\_queries\_readonly role that can only view the queries schema tables, and a confluence\_reports user granted that role. These commands are cribbed shamelessly from https://blog.redash.io/postgres-readonly/, so read that to understand them properly. Run them when connected to the Jira database, *not* the default 'postgres' database.

CREATE ROLE jira\_queries\_readonly; GRANT CONNECT ON DATABASE redradish\_jira TO jira\_queries\_readonly; GRANT USAGE ON SCHEMA queries TO jira\_queries\_readonly; GRANT SELECT ON ALL TABLES IN SCHEMA queries TO jira\_queries\_readonly; CREATE USER confluence\_reports WITH PASSWORD 'confluence\_reports'; GRANT jira\_queries\_readonly TO confluence\_reports;

Verify that, when connecting as confluence\_reports we can see our sample query but not generic Jira tables:

# PGUSER=confluence\_reports PGPASSWORD=confluence\_reports PGHOST=localhost PGDATABASE=redradish\_jira psql -tAc "select count(\*) from queries.sample;" 5 # PGUSER=confluence\_reports PGPASSWORD=confluence\_reports PGHOST=localhost PGDATABASE=redradish\_jira psql -tAc "select count(\*) from public.jiraissue;" ERROR: permission denied for table jiraissue

#### Define a Datasource in Confluence

There are two ways to tell Play SQL (and other SQL plugins) how to connect to a database:

- A direct connection the plugin will contact the database directly, given a hostname, port, username and password
- A JNDI/Datasource connection the plugin will ask Confluence's middleware (the Tomcat application server) for a preconfigured database connection

Either way will work. I used a datasource, defined as the jdbc/QueriesDS section in my/opt/atlassian/confluence/conf/server.xml file:

```
<Engine name="Standalone" defaultHost="localhost" debug="0">
            <Host name="localhost" debug="0" appBase="webapps" unpackWARs="true" autoDeploy="false"</pre>
startStopThreads="4">
                    <Context path="" docBase="../confluence" debug="0" reloadable="false" useHttpOnly="true">
                    <Resource name="jdbc/ConfluenceDS" auth="Container" type="javax.sql.DataSource"</pre>
                           username="confluence"
                           password="<REDACTED>"
                           driverClassName="org.postgresql.Driver"
                           url="jdbc:postgresql://localhost:5432/confluence"
                           maxTotal="20"
                           validationQuery="select 1"/>
                    <Resource name="jdbc/QueriesDS" auth="Container" type="javax.sql.DataSource"
                           username="confluence_reports"
                           password="confluence_reports"
                           driverClassName="org.postgresql.Driver"
                           url="jdbc:postgresql://localhost:5432/jira?currentSchema=queries"
                           maxTotal="20"
                           validationQuery="select 1"/>
                    <!-- Logging configuration for Confluence is specified in confluence/WEB-INF/classes/log4j.
properties -->
                      <!-- Uncomment this to DISABLE session serialization.
                    <Manager pathname=""/>
                    -->
                    <Valve className="org.apache.catalina.valves.StuckThreadDetectionValve" threshold="60"/>
                </Context>
                <Context path="${confluence.context.path}/synchrony-proxy" docBase="../synchrony-proxy" debug="
0 "
                         reloadable="false" useHttpOnly="true">
                    <Valve className="org.apache.catalina.valves.StuckThreadDetectionValve" threshold="60"/>
                </Context>
            </Host>
         </Engine>
```

You will need to restart Confluence to pick up this change.

- It's more secure database credentials aren't stored as plaintext in the database or in innumerable backups.
- it lets you configure the 'QueriesDS' differently in production vs. sandbox. The database hostname for Jira might be different on the sandbox server. Rather than reconfigure PlaySQL every time you sync sandbox data, you configure 'QueriesDS' once correctly in the sandbox conf /server.xml.
- the app server can provide stats about database connection use via JMX or JavaMelody.
- It's just conceptually nicer (the inversion of control principle).

#### Configure PlaySQL with the Datasource

To recap, we've just been on a detour to create a read-only Postgres account, and edited Confluence's conf/server.xml file to define our QueriesDS datasource.

Now configure Play SQL to use the Datasource. Here I've configured QueriesDS as our default 'global connection':

# Play SQL Setup

| Overview Settings    | Database                          |                               |                                                                                                    |
|----------------------|-----------------------------------|-------------------------------|----------------------------------------------------------------------------------------------------|
| Here is a summary o  | of your datasources. For help, se | e the documentation. Pr       | ess Next when you're done.                                                                                                    |
| Context              | Туре                              | Details                       |                                                                                                    |
| Default Values       | DIRECT                            | Embedded database-<br>Details | in-a-file.                                                                                                    |
| Global<br>Connection | Use JNDI connection               | Dialect                       | PostgreSQL                                                                                                    |
|                      |                                   | JNDI Name <sup>*</sup>        | java:comp/env/jdbc/QueriesDS                                                                                                   |
|                      |                                   |                               | Example: (jndi) java:comp/env/jdbc/userdatasource                                                                              |
|                      |                                   | Mode                          | Read-Only (Query mode)                                                                                                    |
|                      |                                   | Initialization SQL            |                                                                                                    |
|                      |                                   |                               | Executed each time a connection is opened                                                                                      |
|                      |                                   | Schema                        | queries                                                                                                    |
|                      |                                   |                               | Executed after Init SQL. Creates a schema for read-write connections (for example SPACE_[PERSONAL_]\$spaceKey CONTEXT_\$name). |
|                      |                                   | Close SQL                     |                                                                                                    |
|                      |                                   |                               | Executed before closing the connection                                                                                         |
|                      |                                   | Test SQL                      | select 1                                                                                                    |
|                      |                                   |                               | Example: VALUES(1); Test now.                                                                                                  |

# Create a test Play SQL Table

Now return to the 'Tables' tab in a space:

| E Confluence Spa                                                           | aces Y People Create ··· Search                                                            | Q | 0 | 0 | * |
|----------------------------------------------------------------------------|--------------------------------------------------------------------------------------------|---|---|---|---|
| Jeff Turner 🔹                                                              | Queries<br>Queries (Create new)                                                            |   |   |   |   |
| Pages                                                                      | ▼ Inactive Users                                                                           |   |   | 8 |   |
| Tables                                                                     | ▼ Inactive Users                                                                           |   |   | 8 |   |
| SPACE SHORTCUTS                                                            | ▼ csat_stats_breakdown_parametrized                                                        |   |   | 8 |   |
| Here you can add shortcut links to                                         | ▼ worklog_monthly                                                                          |   |   | 8 |   |
| the most important content for your<br>team or project. Configure sidebar. | ▼ redradish_issuecount                                                                     |   |   | 8 |   |
|                                                                            | ▼ active_jira_users                                                                        |   |   | 8 |   |
|                                                                            | ▼ lostcomments                                                                             |   |   | 8 |   |
|                                                                            | ▼ redradish_worksummary                                                                    |   |   | 8 |   |
|                                                                            | Charts (Create new)                                                                        |   |   |   |   |
|                                                                            | ▲ redradish_issuecount                                                                     |   |   | 8 |   |
|                                                                            | ▲ redradish_hours_worked                                                                   |   |   | 8 |   |
|                                                                            | redradish_hours_credit                                                                     |   |   | 8 |   |
|                                                                            | Database<br>Manage Connections and Permissions<br>Monitor Running Queries<br>Database info |   |   |   |   |
|                                                                            | Powered by Atlassian Confluence 7.1.0 · Report a bug · Atlassian News                      |   |   |   |   |
|                                                                            | A ATLASSIAN                                                                                |   |   |   |   |

Under 'Queries' click 'Create new...'.

Now query your sample view and click 'Preview' to verify it works:

| Jeff Turner                                                                                                    | ය sam                                          | ple                                  |                                    |                                                |                                   |                                                                                                    |                               |
|----------------------------------------------------------------------------------------------------|------------------------------------------------|--------------------------------------|------------------------------------|------------------------------------------------|-----------------------------------|----------------------------------------------------------------------------------------------------|-------------------------------|
| <ul> <li>Profile</li> <li>Pages</li> <li>Blog</li> <li>Calendars</li> <li>Tables</li> <li>SPACE SHORTCUTS</li> </ul> | 1 5                                            | select * f                           | rom queries.                       | sample                                         |                                   | <ul> <li>✓ internetexp</li> <li>○ ID</li> <li>○ POSITIO</li> <li>○ workrati</li> <li>○ date</li> <li>○ info</li> <li>○ invoicent</li> <li>○ billtotal</li> <li>○ phone</li> <li>○ fixedcosi</li> </ul> | enses<br>N<br>o<br>umber<br>t |
| 🗅 How-to articles                                                                                                    | Ор                                             | tions >>                             | 🛓 Wizards 🖌                        | 0                                              |                                   | Cancel                                                                                                    | Preview Save                  |
|                                                                                                    |                                                |                                      |                                    |                                                |                                   |                                                                                                    |                               |
|                                                                                                    |                                                | key                                  |                                    | summary                                        |                                   |                                                                                                    |                               |
|                                                                                                    | 1                                              | SOC-3                                | A second Res                       | oonse for good measure                         |                                   |                                                                                                    |                               |
|                                                                                                    | 2                                              | ML-53                                | Ongoing Atlas                      | ssian Product Support, 201                     | 4                                 |                                                                                                    |                               |
|                                                                                                    | 3                                              | IC-34                                | Invoice 93236                      | - 1/Jul/15 to 30/Sep/15                        |                                   |                                                                                                    |                               |
|                                                                                                    | 4                                              | JTODO-19                             | 9 Tax Payment (                    | Q2 Due                                         |                                   |                                                                                                    |                               |
|                                                                                                    | 5                                              | CLIC-2                               | Move Clickabi                      | lity projects to OnDemanc                      |                                   |                                                                                                    |                               |
|                                                                                                    |                                                |                                      |                                    | Click here to add tot                          |                                   |                                                                                                    |                               |
|                                                                                                    | ed Radish Wiki                                 | se.web                               | People Calenda                     | ars Create                                     | sults in an error:<br>action.name |                                                                                                    |                               |
| An error was                                                                                                    | encountered                                    |                                      |                                    |                                                |                                   |                                                                                                    |                               |
| • The fo                                                                                                    | <b>llowing error(s) o</b><br>The space doesn't | occurred:                            |                                    |                                                |                                   |                                                                                                    |                               |
| Press the 'Ba                                                                                                    | ck' button of your                             | browser to c                         | ome back to the                    | previous screen.                               |                                   |                                                                                                    |                               |
| <b>If this page</b><br>Please submi                                                                                  | doesn't provide                                | <b>e enough in</b><br>st to playsql+ | formation to so<br>support@gmail.c | olve your issue<br>com or search the following | channels:                         |                                                                                                    |                               |
| <ul> <li>View t</li> <li>Ask on</li> </ul>                                                                           | he most recent Q&<br>Atlassian's Q&A (         | &A about Play<br>with the Play       | / SQL<br>SQL tag)                  |                                                |                                   |                                                                                                    |                               |
| But don't wo                                                                                                    | orry, your quer                                | y did save                           |                                    |                                                |                                   |                                                                                                    |                               |
| lf you persevere, it de<br>Base - we're fortunat                                                                     | pes work in the<br>e to have a fre             | e end. Don<br>e, roughly             | 't complain - t<br>functional plu  | he Play SQL author r<br>Igin at all.           | nakes his money from P            | lay SQL Spreadshee                                                                                                    | ets, not Play SQL             |

## Create the timesheets database view

So far we've successfully queried queries.sample. We now create a queries.worklog\_monthly view containing our real timesheet data.

We're not going to dwell too much on the specifics of our query. Here it is:

```
-- A giant table of worklog hours per day, for each day of the month, selectable by user, year and month
-- See https://www.redradishtech.com/display/KB/Creating+interactive+Jira+reports+in+Confluence+using+free+tools
create schema if not exists queries;
create or replace view queries.worklog_monthly AS
select * from (
        select user_name, email_address, year, month
        , round(sum(sum),2) AS month_total
        ,case sum("1") when 0 then 0 else round(sum("1"),2) end AS "1"
        ,case sum("2") when 0 then 0 else round(sum("2"),2) end AS "2"
        ,case sum("3") when 0 then 0 else round(sum("3"),2) end AS "3"
        ,case sum("4") when 0 then 0 else round(sum("4"),2) end AS "4"
        ,case sum("5") when 0 then 0 else round(sum("5"),2) end AS "5"
        ,case sum("6") when 0 then 0 else round(sum("6"),2) end AS "6"
        ,case sum("7") when 0 then 0 else round(sum("7"),2) end AS "7"
        ,case sum("8") when 0 then 0 else round(sum("8"),2) end AS "8"
        ,case sum("9") when 0 then 0 else round(sum("9"),2) end AS "9"
        ,case sum("10") when 0 then 0 else round(sum("10"),2) end AS "10"
        ,case sum("11") when 0 then 0 else round(sum("11"),2) end AS "11"
        ,case sum("12") when 0 then 0 else round(sum("12"),2) end AS "12"
        ,case sum("13") when 0 then 0 else round(sum("13"),2) end AS "13"
        ,case sum("14") when 0 then 0 else round(sum("14"),2) end AS "14"
        , case sum("15") when 0 then 0 else round(sum("15"),2) end AS "15"
        ,case sum("16") when 0 then 0 else round(sum("16"),2) end AS "16" \,
        ,case sum("17") when 0 then 0 else round(sum("17"),2) end AS "17"
        ,case sum("18") when 0 then 0 else round(sum("18"),2) end AS "18"
        ,case sum("19") when 0 then 0 else round(sum("19"),2) end AS "19"
        ,case sum("20") when 0 then 0 else round(sum("20"),2) end AS "20"
        ,case sum("21") when 0 then 0 else round(sum("21"),2) end AS "21"
        ,case sum("22") when 0 then 0 else round(sum("22"),2) end AS "22"
        ,case sum("23") when 0 then 0 else round(sum("23"),2) end AS "23"
        ,case sum("24") when 0 then 0 else round(sum("24"),2) end AS "24"
        ,case sum("25") when 0 then 0 else round(sum("25"),2) end AS "25"
        ,case sum("26") when 0 then 0 else round(sum("26"),2) end AS "26"
        ,case sum("27") when 0 then 0 else round(sum("27"),2) end AS "27"
        , case sum("28") when 0 then 0 else round(sum("28"),2) end AS "28"
        ,case sum("29") when 0 then 0 else round(sum("29"),2) end AS "29"
        ,case sum("30") when 0 then 0 else round(sum("30"),2) end AS "30"
        ,case sum("31") when 0 then 0 else round(sum("31"),2) end AS "31"
        from (
                select user_name, email_address, year, month, day, sum
                , case day when 1 then sum else 0 end AS "1" \,
                , case day when 2 then sum else 0 end AS "2"
                , case day when 3 then sum else 0 end AS "3"
                , case day when 4 then sum else 0 end AS "4"
                , case day when 5 then sum else 0 end AS "5"
                , case day when 6 then sum else 0 end AS "6"
                , case day when 7 then sum else 0 end AS "7"
                , case day when 8 then sum else 0 end AS "8"
                , case day when 9 then sum else 0 end AS "9"
                , case day when 10 then sum else 0 end AS "10"
                , case day when 11 then sum else 0 end AS "11"
                , case day when 12 then sum else 0 end AS "12"
                , case day when 13 then sum else 0 end AS "13"
                , case day when 14 then sum else 0 end AS "14" \,
                , case day when 15 then sum else 0 end AS "15"
                , case day when 16 then sum else 0 end AS "16"
                , case day when 17 then sum else 0 end AS "17"
                , case day when 18 then sum else 0 end AS "18"
                , case day when 19 then sum else 0 end AS "19"
                , case day when 20 then sum else 0 end AS "20" \,
                . case day when 21 then sum else 0 end AS "21"
                , case day when 22 then sum else 0 end AS "22"
                , case day when 23 then sum else 0 end AS "23" \,
                , case day when 24 then sum else 0 end AS "24"
                , case day when 25 then sum else 0 end AS "25"
                , case day when 26 then sum else 0 end AS "26"
                , case day when 27 then sum else 0 end AS "27"
                , case day when 28 then sum else 0 end AS "28"
```

```
, case day when 29 then sum else 0 end AS "29"
                , case day when 30 then sum else 0 end AS "30"
                , case day when 31 then sum else 0 end AS "31"
                from (
                        select
                                user_name
                                , email_address
                                , extract(year from dte) AS year
                                , extract(month from dte) AS month
                                , extract(day from dte) AS day
                                , sum(coalesce(timeworked,0))/60.0/60 AS sum
                        from
                                (select generate_series::date AS dte from generate_series('2019-01-01'::date,
now()::date, '1 day')) alldays
                                FULL OUTER JOIN cwd_user
                                ON (true)
                                INNER JOIN app_user
                                USING (lower_user_name)
                                LEFT JOIN
                                public.worklog
                                ON
                                        worklog.author = app_user.user_key AND
                                        to_char(dte, 'YYYY-MM-DD') = to_char(worklog.startdate, 'YYYY-MM-DD')
                                WHERE cwd_user.active=1
                                -- and email_address ~ '(redradishtech\.com)$' -- Optionally filter to just
workloggable users here.
                        group by (user_name, email_address, year, month, day)
                ) у
        ) z group by rollup((user_name, email_address), year, month)
) q
order by month_total desc
;
grant select on queries.worklog_monthly to jira_queries_readonly;
```

I suggest creating a directory in your Confluence app dir for SQL queries like this:

```
/opt/atlassian/jira # mkdir SQL_QUERIES
/opt/atlassian/jira # cd SQL_QUERIES/
/opt/atlassian/jira/SQL_QUERIES #
```

Then you can fetch the SQL directly using curl and run it to create the view in your database:

```
/opt/atlassian/jira/SQL_QUERIES # curl -sLOJ 'https://github.com/redradishtech/jira-interesting-sql-queries/raw
/master/worklog_monthly.sql'
/opt/atlassian/jira/SQL_QUERIES # sudo -u postgres psql redradish_jira -tAXq < worklog_monthly.sql</pre>
```

Verify that our confluence\_reports user can read our new queries.worklog\_monthly table:

```
# PGUSER=confluence_reports PGPASSWORD=confluence_reports PGHOST=localhost PGDATABASE=redradish_jira psql -tAc
"select count(*) from queries.worklog_monthly;"
121
```

#### Create a worklog\_monthly Play SQL Table

As we did earlier for queries.sample, now configure a Table in Play SQL for our queries.worklog\_monthly view.

You should first enter the query:

select \* from worklog\_monthly

Preview it to make sure that works. If so, parametrize it:

select \* from queries.worklog\_monthly where year='\$year'::integer and month='\$month'::integer and email\_address
~ '\$email'

| Click 'Options >>' and c                                                   | onfigure the par        | ameters:                                                                       |                                                                      |                                                       |                                            |               |              |            |            |         |                   |       |       |     |    |
|----------------------------------------------------------------------------|-------------------------|--------------------------------------------------------------------------------|----------------------------------------------------------------------|-------------------------------------------------------|--------------------------------------------|---------------|--------------|------------|------------|---------|-------------------|-------|-------|-----|----|
|                                                                            | aces 🛩 People 🔽         | eate ····                                                                      |                                                                      |                                                       |                                            |               |              |            | Sear       |         |                   | ۹     | 0 O   | 🐢 🌘 |    |
| Jeff Turner 🔹 🖈                                                            | worklog_monthl          | y<br>queries.worklog                                                           | monthly where                                                        | year='\$yea                                           | ar'::integer                               | and mont      | h='\$month'  | ::intege   | er and ema | il_addr | <b>ess ~</b> '\$e | mail' |       |     |    |
| <ul> <li>Profile</li> <li>Pages</li> <li>Blog</li> </ul>                   |                         |                                                                                |                                                                      |                                                       |                                            |               |              |            |            |         |                   |       |       |     |    |
| Tables                                                                     |                         |                                                                                |                                                                      |                                                       |                                            |               |              |            |            |         |                   |       |       |     |    |
| SPACE SHORTCUTS                                                            |                         |                                                                                |                                                                      |                                                       |                                            |               |              |            |            |         |                   |       |       |     |    |
| the most important content for your<br>team or project. Configure sidebar. | << Options              | Wizards 🖌 🕐                                                                    |                                                                      |                                                       |                                            |               |              |            |            |         |                   |       |       |     |    |
|                                                                            | Row numbers             | Generate                                                                       |                                                                      |                                                       |                                            |               |              |            | •          |         |                   |       |       |     |    |
|                                                                            | Timeout (ms)            | Time in milliseconds (defa                                                     | ult is 30,000)                                                       |                                                       |                                            |               |              |            |            |         |                   |       |       |     |    |
|                                                                            | Custom empty<br>message | No data<br>The message when there                                              | s no data in the table.                                              | . Default is: "No                                     | data in this table."                       |               |              |            |            |         |                   |       |       |     |    |
|                                                                            | Cache                   | Cache the results t                                                            | ne first time the qu                                                 | uery runs. Use                                        | rs can refresh the                         | e cache by r  | unning in th | e Query Ed | itor.      |         |                   |       |       |     |    |
|                                                                            | Parameters              | Replace built-in par<br>Available parameters: Şus<br>ŞceoType, Şceold, Şpagelo | ameters in the que<br>erName, ŞuserFullNar<br>I, ŞpageTitle, Şparent | <b>ery</b><br>me, \$email, \$cre<br>:PageId, \$paren! | ator, ŞlastModifier<br>PageTitle, ŞspaceKo | ey, \$spaceNa | me           |            |            |         |                   |       |       |     |    |
|                                                                            | ser Parameters          | Add a Liser Paramete                                                           | e the table (user p                                                  | parameters ar                                         | d cache)                                   |               |              |            |            |         |                   |       |       |     |    |
|                                                                            | osci i diameters        | String to replace:                                                             | Şyear                                                                |                                                       |                                            |               |              |            | 0          |         |                   |       |       |     |    |
|                                                                            |                         | Prompt:                                                                        | Year                                                                 |                                                       |                                            |               |              |            |            |         |                   |       |       |     |    |
|                                                                            |                         | Default value:                                                                 | 2019                                                                 |                                                       |                                            |               |              |            |            |         |                   |       |       |     |    |
|                                                                            |                         | String to replace:                                                             | \$month                                                              |                                                       |                                            |               |              |            | 8          |         |                   |       |       |     |    |
|                                                                            |                         | Prompt:                                                                        | Month                                                                |                                                       |                                            |               |              |            |            |         |                   |       |       |     |    |
|                                                                            |                         | Default value:                                                                 | 12                                                                   |                                                       |                                            |               |              |            |            |         |                   |       |       |     |    |
|                                                                            |                         | String to replace:                                                             | \$email                                                              |                                                       |                                            |               |              |            | 8          |         |                   |       |       |     |    |
|                                                                            |                         | Prompt:                                                                        | Email Address Re                                                     | egex:                                                 |                                            |               |              |            |            |         |                   |       |       |     |    |
|                                                                            |                         | Derault value.                                                                 |                                                                      |                                                       |                                            |               |              |            |            |         |                   |       |       |     |    |
|                                                                            | Year                    | 2019                                                                           |                                                                      |                                                       |                                            |               |              |            |            |         |                   |       |       |     |    |
|                                                                            | Month                   | 12                                                                             |                                                                      |                                                       |                                            |               |              |            |            |         |                   |       |       |     |    |
|                                                                            | Email Address<br>Regex: | .*                                                                             |                                                                      |                                                       |                                            |               |              |            |            |         |                   |       |       |     |    |
|                                                                            |                         | Run Refresh the                                                                | cache                                                                |                                                       |                                            |               |              |            |            |         |                   |       |       |     |    |
| O Space tools «                                                            | user_name               | e email_ad                                                                     | dress ye                                                             | ear month                                             | month_total                                | 1             | 2 3          | 4          | 5 6        | 7       | 89                | 10    | 11 12 | 13  | 14 |

You may want to tick the 'Cache' checkbox if you have a lot of data to query.

## Create a page containing the table

Our final step is to create a page in the Confluence space, containing a Play SQL Query macro:

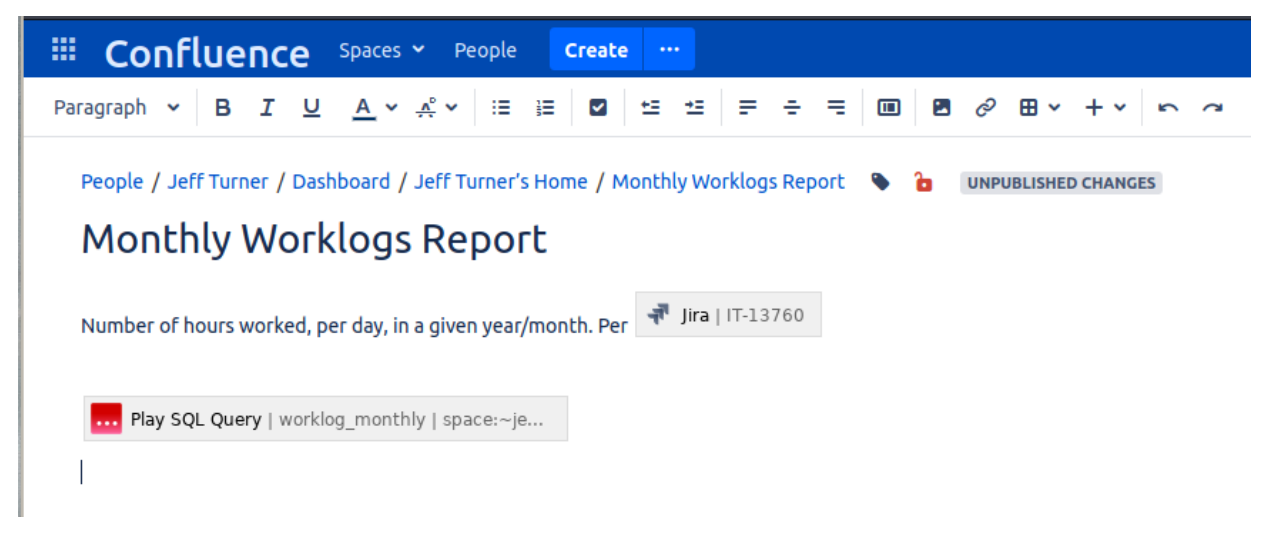

Configure the macro to use the  ${\tt worklog\_monthly}$  query:

| Inserts and formats the results of a                                                                                         | G Previe | w                       |      |                   |        |       |     |
|----------------------------------------------------------------------------------------------------|----------|-------------------------|------|-------------------|--------|-------|-----|
| SQL query. Documentation                                                                                                    |          |                         |      |                   |        |       |     |
| Choose a query *                                                                                                    |          | Үеаг                    | 2020 |                   |        |       |     |
| worklog monthly                                                                                                    |          | Month                   | 1    |                   |        |       |     |
| Edit the query                                                                                                    |          |                         |      |                   |        |       |     |
| Output                                                                                                    |          | Email Address<br>Regex: | .*   |                   |        |       |     |
| RICH                                                                                                    |          | negen                   | -    |                   |        |       |     |
| The table can be displayed as a dynamic<br>widget, a normal Confluence table or<br>simple text. PRINT is used when printing. |          |                         | RUN  | Refresh the cache |        |       |     |
| Year                                                                                                    |          | user_name               |      | email_address     | year   | month | mor |
| 2020                                                                                                    | 1        |                         |      |                   | 2020.0 | 1.0   |     |
| Month                                                                                                    |          |                         |      |                   | 2020.0 | 1.0   |     |
| 1                                                                                                    | 2        |                         |      |                   | 2020.0 | 1.0   |     |
| Email Address Decov                                                                                                    | 3        |                         |      |                   | 2020.0 | 1.0   |     |

and there you have it: our final worklog report:

| Monthly <b>V</b>           | Vorklogs Report                       |           |            |                  |              |       |       |      |      |       |       |       |       |       |      |       |       |       |       |       |       |       |      |       |       |       |       |        |                   |      |       |        |        |          |      |    |
|----------------------------|---------------------------------------|-----------|------------|------------------|--------------|-------|-------|------|------|-------|-------|-------|-------|-------|------|-------|-------|-------|-------|-------|-------|-------|------|-------|-------|-------|-------|--------|-------------------|------|-------|--------|--------|----------|------|----|
| umber of bourr w           | ast modined on Jan 03, 2020           | th Dar 🔽  | 17.12760 - | Create URA quer  | v cios       | ED.   |       |      |      |       |       |       |       |       |      |       |       |       |       |       |       |       |      |       |       |       |       |        |                   |      |       |        |        |          |      |    |
| Number of Hours w          | si keu, per uay, in a given year/inon | ai. Per 🔽 |            | create sikk quei | y            |       |       |      |      |       |       |       |       |       |      |       |       |       |       |       |       |       |      |       |       |       |       |        |                   |      |       |        |        |          |      |    |
| Yea                        | r 2020                                |           |            |                  |              |       |       |      |      |       |       |       |       |       |      |       |       |       |       |       |       |       |      |       |       |       |       |        |                   |      |       |        |        |          |      |    |
| Mont                       | h 4                                   |           |            |                  |              |       |       |      |      |       |       |       |       |       |      |       |       |       |       |       |       |       |      |       |       |       |       |        |                   |      |       |        |        |          |      |    |
| Email Addres               |                                       |           |            |                  |              |       |       |      |      |       |       |       |       |       |      |       |       |       |       |       |       |       |      |       |       |       |       |        |                   |      |       |        |        |          |      |    |
| Rege                       |                                       |           |            |                  |              |       |       |      |      |       |       |       |       |       |      |       |       |       |       |       |       |       |      |       |       |       |       |        |                   |      |       |        |        |          |      |    |
|                            | Run Refresh the cache                 |           |            |                  |              |       |       |      |      |       |       |       |       |       |      |       |       |       |       |       |       |       |      |       |       |       |       |        |                   |      |       |        |        |          |      |    |
|                            |                                       |           |            |                  |              |       |       |      |      |       |       |       |       |       |      |       |       |       |       |       |       |       |      |       |       |       |       |        | $^{*}$ $\epsilon$ | • <  | <     | 1 - 50 | of 46  | 52 (See  | all) | >  |
| user_nar                   | ne email_address                      | year      | month      | month_total      | 1            | 2     | 3     | 4    | 5    | 6     | 7     | 8     | 9     | 10    | 11   | 12    | 13    | 14    | 15    | 16    | 17    | 18    | 19   | 20    | 21    | 22    | 23    | 24     | 25                | 26   | 27    | 28     | 29     | 9 30     | 0 3  | 31 |
| 1                          |                                       | 2020      | 4          | 231.75           | 10.33        | 12.00 | 9.50  | 0    | 0    | 10.50 | 9.50  | 11.00 | 10.00 | 11.17 | 0    | 0     | 11.33 | 11.00 | 11.67 | 10.50 | 8.00  | 0     | 0    | 8.00  | 11.00 | 10.50 | 10.25 | 8.00   | 0                 | 0    | 11.50 | 10.50  | J 11.3 | .33 14.  | .17  | 0  |
| 2                          |                                       | 2020      | 4          | 221.20           | 12.00        | 8.58  | 10.00 | 0    | 8.33 | 8.25  | 8.17  | 8.75  | 9.00  | 10.25 | 0    | 0     | 9.00  | 9.50  | 8.50  | 8.17  | 11.00 | 10.67 | 5.00 | 7.08  | 8.25  | 8.00  | 8.17  | 8.00 3 | 3.00              | 0.33 | 8.50  | 8.00   | J 8.0  | .67 8.4  | .03  | 0  |
| 3                          |                                       | 2020      | 4          | 218.75           | 8.50         | 9.50  | 8.50  | 8.00 | 8.00 | 10.50 | 10.00 | 9.50  | 11.00 | 8.00  | 0    | 0     | 10.00 | 10.50 | 11.00 | 9.00  | 9.00  | 0     | 0    | 9.00  | 8.50  | 8.50  | 8.00  | 8.00   | 0                 | 0    | 8.25  | 9.50   | ) 9.0  | .00 9.0  | .00  | 0  |
| 4                          |                                       | 2020      | 4          | 212.00           | 9.50         | 9.50  | 10.00 | 0    | 0    | 9.00  | 10.00 | 9.50  | 10.00 | 8.00  | 0    | 0     | 8.00  | 10.50 | 9.00  | 10.50 | 10.50 | 0     | 0    | 9.50  | 11.00 | 9.00  | 9.00  | 9.50   | 0                 | 0    | 9.50  | 9.50   | J 10.5 | .50 10.  | .50  | 0  |
| 5                          |                                       | 2020      | 4          | 206.50           | 10.00        | 9.50  | 0     | 0    | 8.00 | 8.75  | 10.00 | 8.50  | 11.00 | 0     | 0    | 8.50  | 10.25 | 8.25  | 8.50  | 9.00  | 0     | 0     | 8.00 | 9.50  | 11.25 | 11.00 | 8.00  | 0      | 0                 | 8.00 | 9.50  | 11.00  | ) 9.0  | .00 11.0 | .00  | 0  |
| 6                          |                                       | 2020      | 4          | 204.25           | 9.25         | 9.50  | 9.00  | 0    | 0    | 8.25  | 8.00  | 8.00  | 9.00  | 8.00  | 0    | 0     | 8.00  | 8.50  | 10.50 | 8.00  | 9.50  | 6.00  | 7.00 | 8.25  | 8.00  | 8.00  | 8.50  | 9.75   | 0                 | 0    | 9.50  | 8.50   | J 8.7  | .75 8.   | .50  | 0  |
| 7                          |                                       | 2020      | 4          | 203.75           | 6.83         | 12.50 | 0     | 0    | 8.17 | 13.33 | 7.50  | 7.17  | 8.33  | 0     | 0    | 10.50 | 13.00 | 8.33  | 8.50  | 14.50 | 0     | 0     | 8.00 | 9.50  | 8.00  | 9.00  | 15.33 | 0      | 0                 | 8.67 | 8.00  | 6.00   | J 6.0  | .08 6.   | .50  | 0  |
| 8                          |                                       | 2020      | 4          | 202.25           | 9.00         | 9.83  | 0     | 0    | 8.00 | 8.00  | 8.00  | 8.00  | 8.17  | 0     | 0    | 8.00  | 8.00  | 8.00  | 11.00 | 8.00  | 1.75  | 3.33  | 8.00 | 8.00  | 13.00 | 12.00 | 12.17 | 4.00   | 0                 | 7.00 | 7.00  | 10.00  | J 7.0  | .00 7.0  | .00  | 0  |
| 9                          |                                       | 2020      | 4          | 202.00           | 8.00         | 9.00  | 9.00  | 0    | 0    | 9.00  | 9.00  | 9.00  | 9.00  | 9.00  | 0    | 0     | 9.00  | 10.00 | 10.00 | 9.50  | 8.00  | 0     | 0    | 8.00  | 8.00  | 8.00  | 8.00  | 8.00   | 0                 | 0    | 12.00 | 10.50  | J 12.0 | .00 10.4 | .00  | 0  |
|                            | s                                     | 2020      | 4          | 200.00           | 9.75         | 9.00  | 9.00  | 0    | 0    | 9.00  | 9.50  | 9.25  | 9.00  | 10.00 | 0    | 0     | 9.50  | 11.00 | 9.00  | 9.00  | 8.00  | 0     | 0    | 8.00  | 9.00  | 9.00  | 9.00  | 8.00   | 0                 | 0    | 9.00  | 9.00   | ) 9.0  | .00 9.0  | .00  | 0  |
| 10                         |                                       | 2020      | 4          | 199.50           | 9.50         | 9.50  | 9.75  | 1.00 | 2.00 | 10.25 | 9.00  | 10.00 | 8.50  | 9.75  | 0    | 0     | 9.50  | 10.00 | 10.00 | 11.00 | 0     | 0     | 0    | 0     | 8.50  | 10.50 | 9.75  | 9.50   | 0                 | 0    | 9.50  | 11.00  | J 11.5 | .50 9.   | .50  | 0  |
| 10<br>11                   |                                       | 2020      | 4          | 199.50           | 8.00         | 8.00  | 7.00  | 1.00 | 1.00 | 8.00  | 8.00  | 8.00  | 8.00  | 7.00  | 1.00 | 4.00  | 9.00  | 8.00  | 8.00  | 9.00  | 7.00  | 1.00  | 4.00 | 9.00  | 8.00  | 9.00  | 9.00  | 7.00 4 | 1.00              | 4.00 | 9.00  | 8.00   | 3 8.0  | 00 9.    | .50  | 0  |
| 10<br>11<br>12             |                                       |           |            |                  |              |       |       |      | 0    | 9.00  | 9.50  | 9.00  | 10.50 | 8.50  | 0    | 0     | 8.00  | 12.50 | 10.00 | 10.00 | 7.00  | 0     | 0    | 10.00 | 8.00  | 8.00  | 9.50  | 7.00   | 0                 | 0    | 11.00 | 8.50   | a 9.5  | .50 9/   | .00  | 0  |
| 10<br>11<br>12<br>13       |                                       | 2020      | 4          | 199.00           | 7.00         | 10.50 | 7.00  |      | -    |       |       |       |       |       |      |       |       |       |       |       |       |       |      |       |       |       |       |        |                   |      |       |        |        |          |      |    |
| 10<br>11<br>12<br>13<br>14 |                                       | 2020      | 4          | 199.00<br>197.33 | 7.00<br>8.50 | 9.67  | 9.33  | 0    | 0    | 9.50  | 10.00 | 10.08 | 8.50  | 8.50  | 0    | 3.00  | 8.00  | 8.00  | 8.00  | 8.00  | 8.00  | 0     | 0    | 8.00  | 9.50  | 10.25 | 9.17  | 9.00   | 0                 | 0    | 8.33  | 8.67   | 7 8.1  | 50 8.    | .83  | 0  |